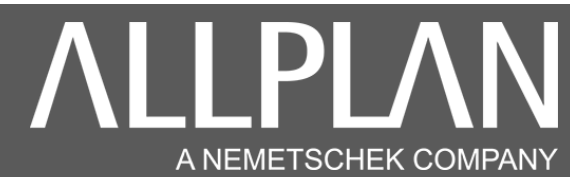

### MISE A JOUR ALLPLAN VERS ALLPLAN 2024

Télécharger avec Microsoft Edge ou avec Google Chrome la version Allplan à l'adresse suivante.

https://www.nemtech.fr/Download.htm

Attention.

Allplan 2024 prend en charge la mise à jour votre installation d'Allplan 2021 ou supérieur.

Si vous avez plusieurs versions installées, Allplan 2024 met à jour la version la plus récente.

### <u>Attention.</u>

Avant d'effectuer la mise à jour Allplan, vous devez mettre à niveau les projets de la version actuelle. (Si vous avez plusieurs postes Allplan en réseau, effectuez la manipulation sur un seul poste).

Effectuez la manipulation ci-dessous.

https://www.nemtech.fr/Pdf/Convertiontsprj.pdf

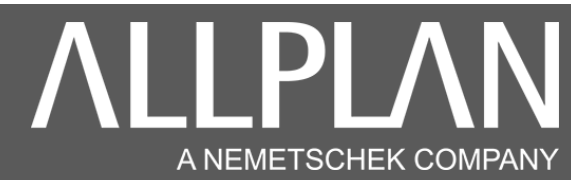

L'installation de votre version Allplan débute.

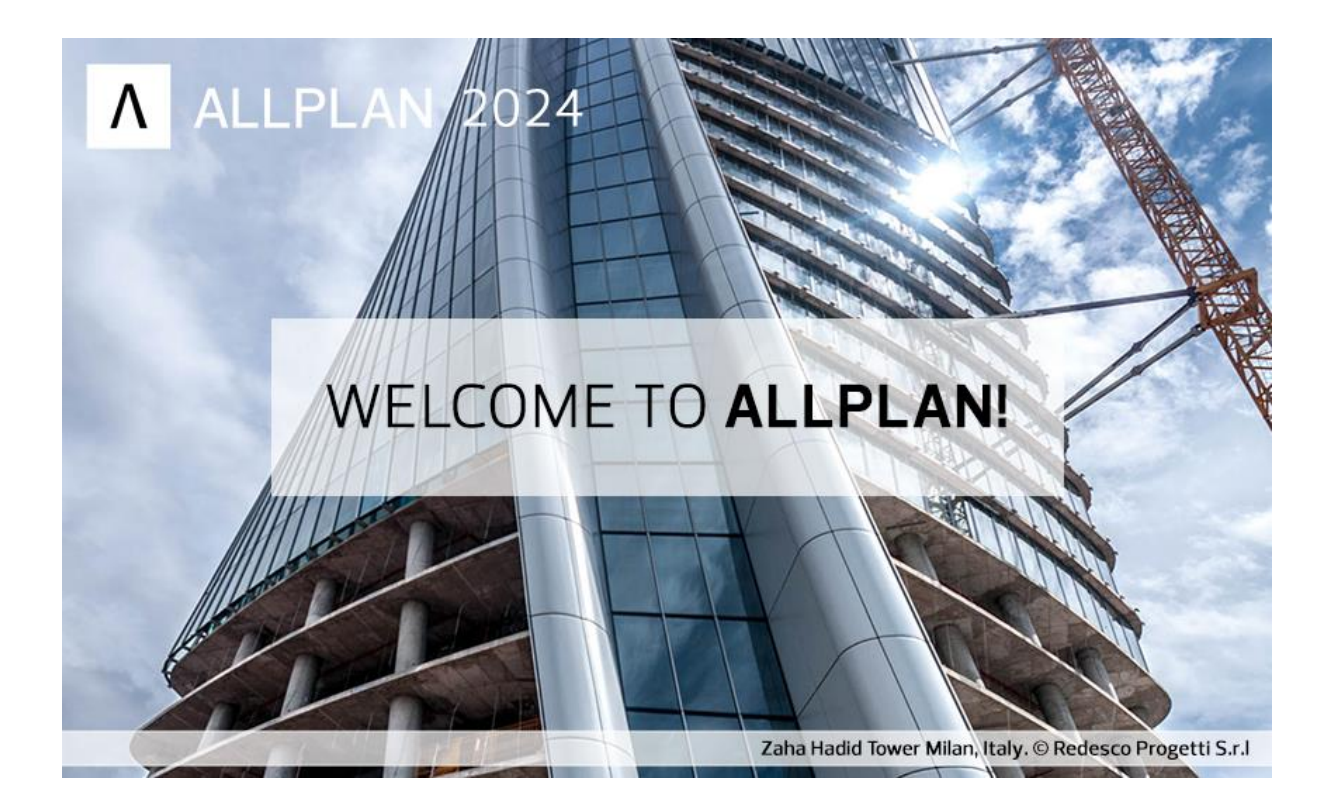

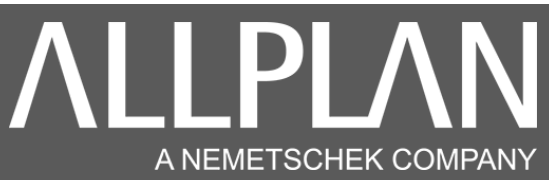

| Allplan                                                                                                    | - 0 X                                                                                                    |
|----------------------------------------------------------------------------------------------------|----------------------------------------------------------------------------------------------------|
| Bienvenue chez ALLPLAN ! Design solutions for a better built environment.                                                                                                    |                                                                                                    |
| Home > Paramètres > Installation                                                                                                    |                                                                                                    |
| ALLPLAN         Les composants suivants seront installés :         Allplan Version 2024         Allplan Bridge         Intégration gratuite de Bimplus Basic         Important :Fermez Allplan et Allmenu avant de démarrer la configuration.                                                                                                    | Apprentissage<br>Vous recherchez du matériel<br>pédagogique gratuit ou des dates de<br>séminaires en ligne. Cours de<br>formation et autres événements<br>éducatifs sur Allplan ? Alors vous<br>êtes au bon endroit.<br>Affichage sur Internet |
| Mise à niveau                                                                                                    |                                                                                                    |
| <ul> <li>Mise à jour du programme avec transfert de toutes les données du projet, des paramètres du bureau et utilisateur. L'installation Allplan existante est mise à jour vers la version 2024. Les projets, les paramètres du bureau et des utilisateurs sont <u>automatiquement</u> transférés vers la version 2024.</li> <li>Nouvelle installation</li> <li>Nouvelle installation sans transfert des données du projet, du bureau et des paramètres de Utilisateur</li> </ul> | Besoin d'aide ?<br>Si vous avez besoin d'une<br>assistance rapide de la part<br>d'architectes et d'ingénieurs en<br>génie civil expérimentés, veuillez<br>contacter notre support technique.<br>Contactez-nous                                 |
| Les installations Allplan existantes restent inchangées.<br>Les paramètres du bureau et des utilisateurs sont <u>pas</u> repris dans la version 2024.<br>Les projets peuvent être importés après l'installation via l'outil <b>Gestion de ressources avancée</b> .                                                                                                    |                                                                                                    |
| <ul> <li>Réinstallation avec paramètres du bureau et des utilisateurs.</li> <li>Les installations Allplan existantes restent inchangées.</li> <li>Les paramètres du bureau et des utilisateurs sont automatiquement repris dans la version 2024</li> </ul>                                                                                                    |                                                                                                    |
| Démarrer la configuration Fermer                                                                                                    |                                                                                                    |
| Configuration requise du système Assistant d'installation                                                                                                    |                                                                                                    |

#### Sélectionnez mise à jour, puis cliquez sur démarrer la configuration

#### Note importante pour les utilisateurs des vues de ferraillage

Avec Allplan 2023, les vues de ferraillage ne seront plus disponibles. Lorsque vous choisirez l'option "Mise à niveau", les données des vues de ferraillage seront automatiquement converties en éléments 2D. Il est recommandé d'effectuer une sauvegarde de vos projets, bureaux et données utilisateur avant d'installer la mise à niveau.

J'ai pris connaissance de cette note et j'ai effectué les sauvegardes nécessaires.

Cochez la case (j'ai pris connaissance...), puis cliquez sur mise à niveau

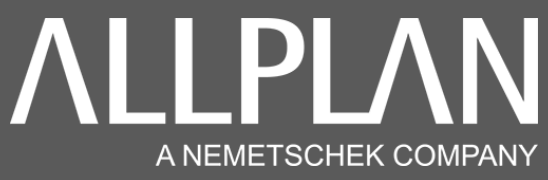

| Bienvenue chez Allplan ! Design solutions for a better built environment.                                                                                                    |                                                                                                    |
|----------------------------------------------------------------------------------------------------|----------------------------------------------------------------------------------------------------|
| Home > Paramètres > Installation                                                                                                    |                                                                                                    |
| Contrat de licence                                                                                                    | Apprentissage                                                                                                    |
| <ol> <li>Les problèmes et interruptions causés par le logiciel testé sont corrigés aussi rapidement que<br/>possible.</li> </ol>                                                                                                    | Vous recherchez du matériel<br>pédagogique gratuit ou des dates de<br>séminaires en ligne. Cours de<br>formation et autres événements<br>éducatifs sur Allplan ? Alors vous<br>êtes au bon endroit. |
| 3. Vous reconnaissez que le logiciel qui vous est confié est une version préliminaire qui n'a pas encore été soumise à un cycle de contrôle qualité complet. Allplan a développé la version bêta et la documentation associée au mieux de ses connaissances et de ses compétences. Le logiciel peut cependant présenter des défauts et entraîner par exemple la perte de données. Allplan décline toute responsabilité en cas de perte de données, de défauts du logiciel et de dommages résultant des | Affichage sur Internet                                                                                                    |
| proprietes connues d'une version beta.<br>4. Vous n'êtes pas autorisé à céder le logiciel pilote à des tiers. Le logiciel pilote et toutes les<br>informations connexes sont confidentiels et ne doivent pas être divulgués à des tiers.                                                                                                    | Si vous avez besoin d'une<br>assistance rapide de la part<br>d'architectes et d'ingénieurs en<br>génie civil expérimentés, veuillez<br>contacter notre support technique.<br>Contactez-nous         |
| <ol> <li>L'utilisation des programmes à installer est soumise aux conditions stipulées dans le contrat de licence<br/>que vous avez conclu avec Allplan et dans les conditions de vente de la société.</li> </ol>                                                                                                    |                                                                                                    |
| 6. En utilisant la version Beta du logiciel, vous souscrivez aux conditions qui précèdent.                                                                                                    |                                                                                                    |
| Accepter Refuser                                                                                                    |                                                                                                    |

Cliquez sur accepter

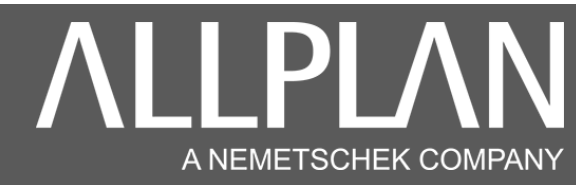

| Allplan                                                                                                    |                        | - 🗆 X                                                                                                    |
|----------------------------------------------------------------------------------------------------|------------------------|----------------------------------------------------------------------------------------------------|
| Bienvenue chez ALLPLAN ! Design solutions for a bet                                                                                                    | ter built environment. |                                                                                                    |
| Home > Paramètres > Installation                                                                                                    |                        |                                                                                                    |
| Général     Options       Sèlectionner pays     T       France     T       Sèlectionne rla langue     T       Français     T                                |                        | Apprentissage<br>Vous recherchez du matériel<br>pédagogique gratuit ou des dates de<br>séminaires en ligne. Cours de<br>formation et autres événements<br>éducatifs sur Allplan ? Alors vous<br>êtes au bon endroit.<br>Affichage sur Internet |
| Dossier du programme<br>C:\Program Files\Allplan\Allplan 2024<br>Dossier de stockage de fichier central<br>\\127.0.0.1\donnees\Données\Allplan\Allplan 2021 | Modifier<br>Modifier   | Besoin d'aide ?<br>Si vous avez besoin d'une<br>assistance rapide de la part<br>d'architectes et d'ingénieurs en<br>génie civil expérimentés, veuillez<br>contacter notre support technique.<br>Contactez-nous                                 |
| Installer Fermer<br>Configuration requise du système Assistant d'installation                                                                               |                        |                                                                                                    |

Cliquez sur installer

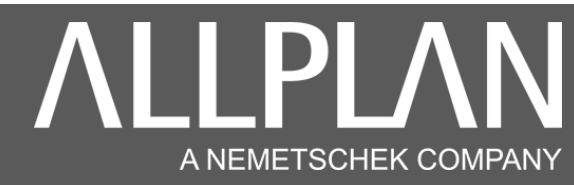

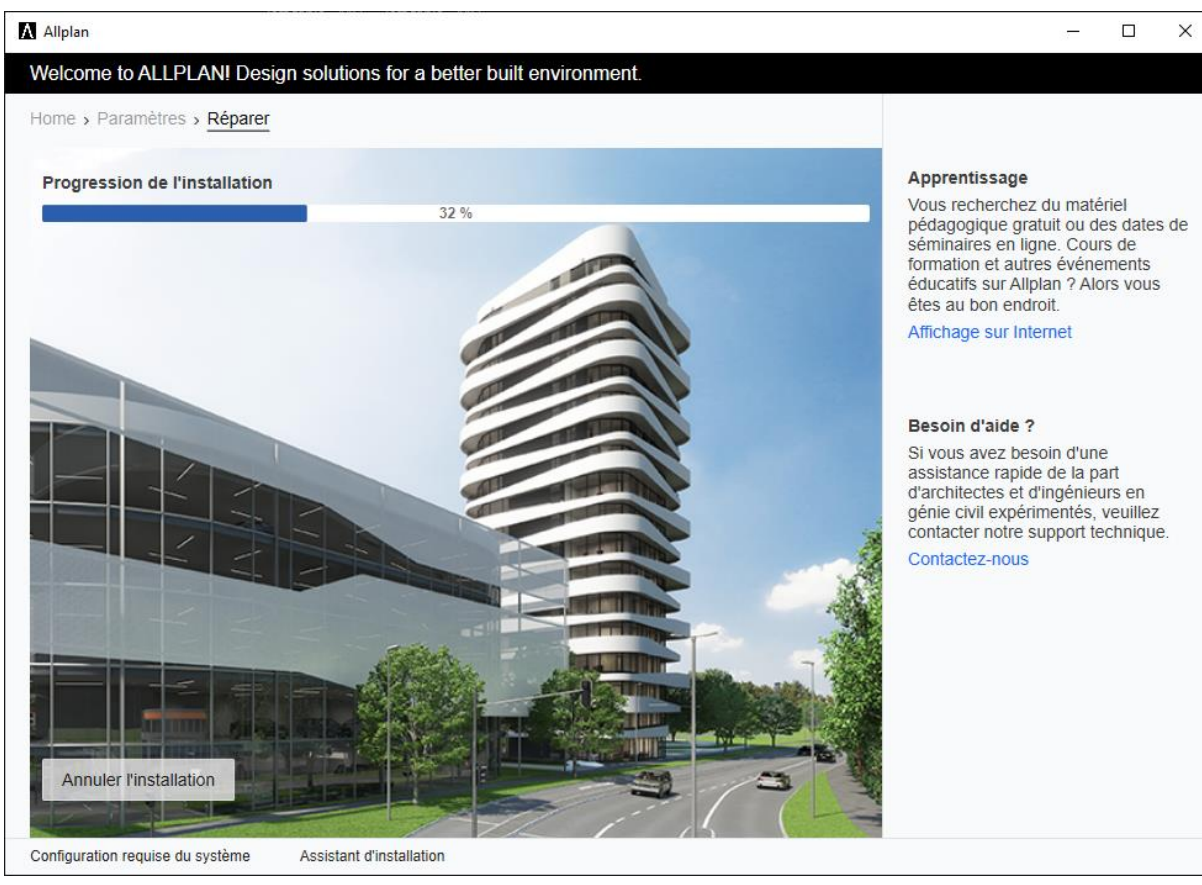

Patientez

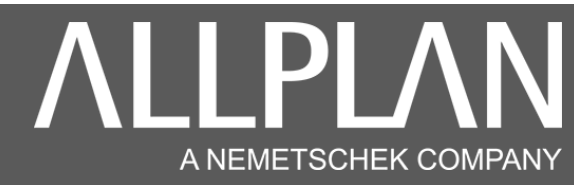

| Allplan                                                                        | - 0 X                                                                                                    |
|--------------------------------------------------------------------------------|----------------------------------------------------------------------------------------------------|
| Bienvenue chez ALLPLAN ! Design solutions for a better built environment.      |                                                                                                    |
| Home > Paramètres > Installation                                               |                                                                                                    |
| L'installation a réussi.<br>Tous les composants ont été installés avec succès. | Apprentissage<br>Vous recherchez du matériel<br>pédagogique gratuit ou des dates de<br>séminaires en ligne. Cours de<br>formation et autres événements<br>éducatifs sur Allplan ? Alors vous<br>êtes au bon endroit.<br>Affichage sur Internet |
|                                                                                | Besoin d'aide ?<br>Si vous avez besoin d'une<br>assistance rapide de la part<br>d'architectes et d'ingénieurs en<br>génie civil expérimentés, veuillez<br>contacter notre support technique.<br>Contactez-nous                                 |
| Terminer l'installation                                                        |                                                                                                    |
| Configuration requise du système Assistant d'installation                      |                                                                                                    |

#### Ne pas laisser la case cochée. Cliquez sur terminer

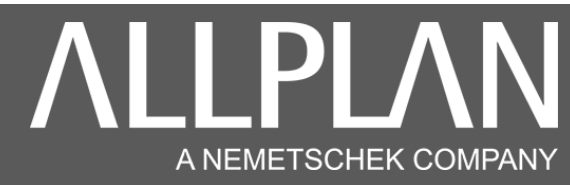

Lancez Allmenu

| Allmenu 2024                                                                                          | - 0 X                                                                                                    |
|----------------------------------------------------------------------------------------------------|----------------------------------------------------------------------------------------------------|
| <u>F</u> ichier <u>I</u> nterfaces <u>U</u> tilitaires S <u>a</u> uvegarde des données <u>C</u>       | onfiguration <u>M</u> aintenance <u>I</u> nformations <u>A</u> ide                                                                           |
| Nom d'utilisateur<br>Nom d'ordinateur                                                                 | Administrateur<br>SRV-BACK                                                                                                    |
| Taille des documents                                                                                  | 512 Mo                                                                                                    |
| Dossier utilisateur<br>Dossier des programmes<br>Données générales du programme                       | C:\Users\Administrateur\Documents\Nemetschek\Allplan\<br>C:\Program Files\Allplan\Allplan 2024\Prg<br>C:\ProgramData\Nemetschek\Allplan\2024 |
| Dossier de stockage local des fichiers<br>Dossier de stockage central des fichiers<br>Standard bureau | C:\Users\Administrateur\Documents\Nemetschek\Share<br>C:\Data\Allplan\Allplan 2024<br>C:\Data\Allplan\Allplan 2024\Std                       |
| Gestionnaire de groupes de travail                                                                    | Non                                                                                                    |
| Journalisation Allplan                                                                                | Dans fichier C:\Users\Administrateur\AppData\Local\Ne                                                                                        |
|                                                                                                    |                                                                                                    |
|                                                                                                    |                                                                                                    |
|                                                                                                    |                                                                                                    |
|                                                                                                    |                                                                                                    |
|                                                                                                    |                                                                                                    |
|                                                                                                    | 1                                                                                                    |
|                                                                                                    |                                                                                                    |

### Cliquez sur maintenance, outils hotline

| Allmenu 202                            | 3                                  |                                   |                                                          |             |                 |      | — |  | $\times$ |  |
|----------------------------------------|------------------------------------|-----------------------------------|----------------------------------------------------------|-------------|-----------------|------|---|--|----------|--|
| Fichier Interfa                        | es Utilitaires                     | Sauvegarde des données            | Configuration                                            | Maintenance | Informations    | Aide |   |  |          |  |
| Nom d'utilisateur                      | Administr                          | Journal                           | Allplan (Trace)                                          |             |                 |      |   |  |          |  |
| Nom d'ordinateur                       |                                    | SRV-BACK                          | Effacer le contenu de la fenêtre                         |             |                 |      |   |  |          |  |
| Taille des                             | documents                          |                                   | 512 Mo                                                   | Invite de   | commandes       |      |   |  |          |  |
| Dossier uti<br>Dossier des             | lisateur<br>programme<br>érales du | S                                 | C:\Users'<br>C:\Progra                                   | Explorat    | eur Windows     |      |   |  |          |  |
| Dession de stackage lessi de fishiens  |                                    | C:\Users`<br>D:\Donné<br>D:\Donné | Créer une requête adressée au service technique (Hotinfo |             |                 |      |   |  |          |  |
| Dossier de stockage focal des fichiers | Outils h                           |                                   | otline                                                   |             |                 |      |   |  |          |  |
| Standard bureau                        |                                    |                                   | Allplan [                                                | Diagnostics |                 |      |   |  |          |  |
| Gestionnair                            | e de group                         | es de travail                     | Non                                                      | Mainten     | ance à distance |      |   |  |          |  |
| Journalisation Allplan                 |                                    | désactive                         | Plug-in                                                  | Scalypso    |                 |      |   |  |          |  |
|                                        |                                    |                                   |                                                          | Catalog     | ue Smart        |      |   |  |          |  |
|                                        |                                    |                                   |                                                          |             |                 |      |   |  |          |  |

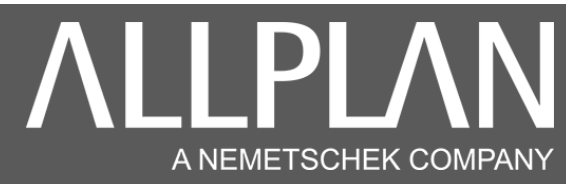

| ectionner                                |                                                                                                    |  |
|------------------------------------------|----------------------------------------------------------------------------------------------------|--|
| Quel outil h                             | otline exécuter ?                                                                                                    |  |
|                                          |                                                                                                    |  |
| docsize:                                 | Taille maximale des documents                                                                                                    |  |
| alltrace:                                | Activer les messages avancés                                                                                                    |  |
| charttrace:                              | Activer les messages avancés                                                                                                    |  |
| cleanvisgui<br>remotesrv:<br>delcontaine | : Mettre a jour les surfaces dans les projets<br>: Réinitialiser l'interface VisualScripting<br>Maintenance à distance Allplan<br>er: Retirer le conteneur WIBU à l'aide du numéro de série |  |
|                                          | OK Annuler                                                                                                    |  |
|                                          |                                                                                                    |  |

Sélectionnez docsize, puis cliquez sur ok.

| Entrer                                                                                                    | × |  |  |  |
|----------------------------------------------------------------------------------------------------|---|--|--|--|
| Si vous augmentez la taille des documents, vous<br>devez disposer du matérial adéquat :                                       |   |  |  |  |
| 512 Mo Quantité de données moyenne<br>1 024 Mo Quantité de données importante<br>2 048 Mo Quantité de données très importante |   |  |  |  |
| Veuillez entrer la taille des documents :                                                                                     |   |  |  |  |
| 2048                                                                                                    | ] |  |  |  |
| OK Annuler                                                                                                    |   |  |  |  |

La taille allouée pour l'affichage des calques est réglée. Cliquez sur ok. Votre mise à jour est terminée.